# Informações do documento

Na página Pesquisa de documentos (consulte Documentos ), você pode selecionar o documento em que está interessado e ver algumas informações básicas sobre ele. Você pode acessar a página de detalhes do documento clicando em seu nome. Essa página se parece com a mostrada na figura abaixo.

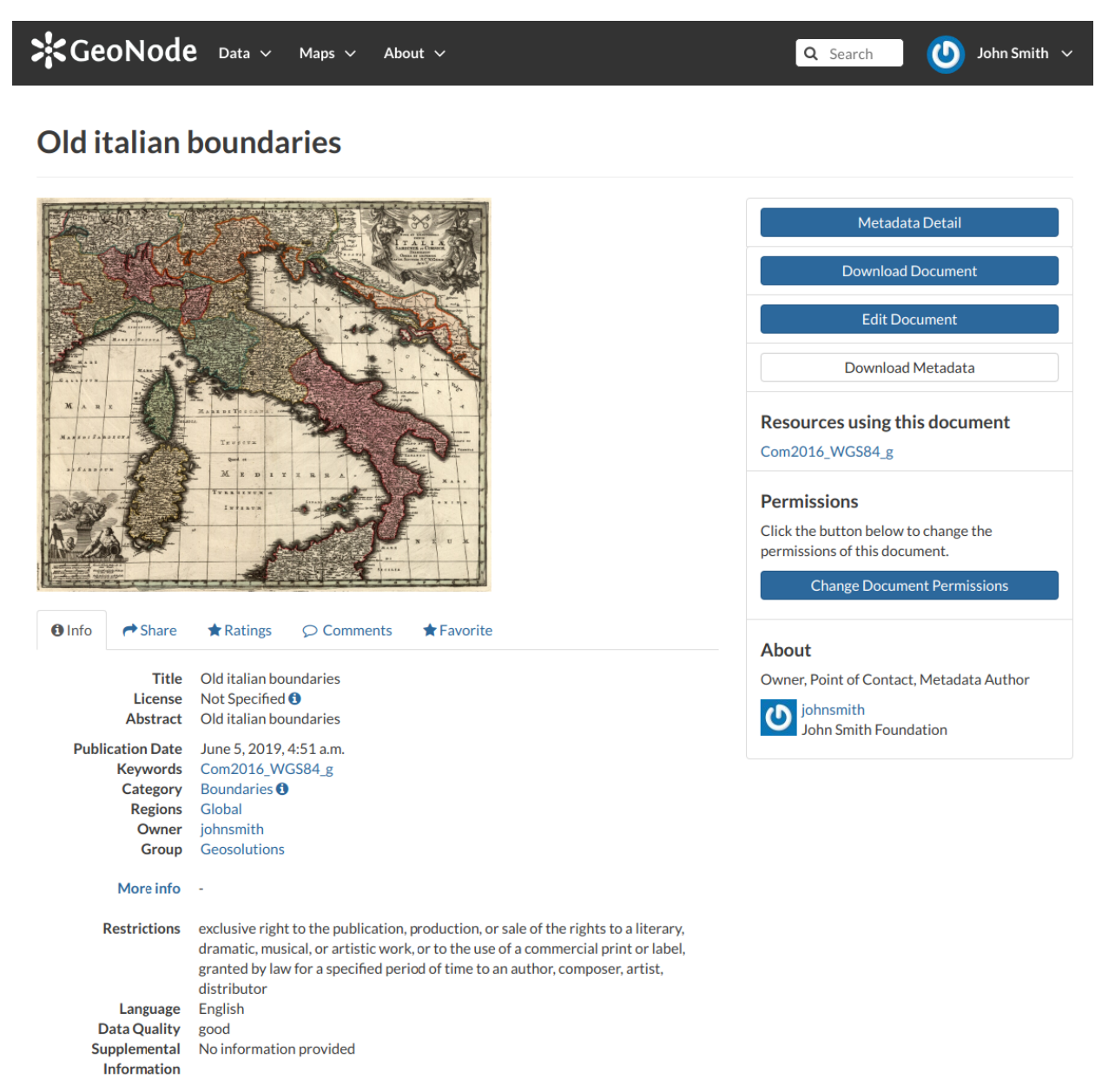

Na página de um documento, o recurso é exibido diretamente na página ou acessível clicando no link fornecido sob o título.

## Explorando as seções das guias

Há uma *seção de guia* abaixo do documento, onde você pode visualizar primeiro as *informações* sobre o documento.

A seção **Guia Informações** mostra os metadados do documento, como título, resumo, data de publicação, etc. Os metadados também indicam o usuário responsável por carregar e gerenciar esse conteúdo, bem como o grupo ao qual está vinculado.

A **guia Compartilhar** fornece os links de mídia social para o documento compartilhar. Há também um link para compartilhar o documento por email.

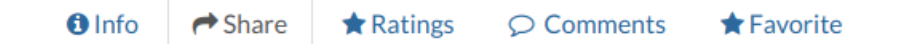

### **Share This Document**

- Email
- Facebook
- Twitter
- Google +

#### Partilha de Documentos

Você pode **Classifique** o documento através do sistema de classificação .

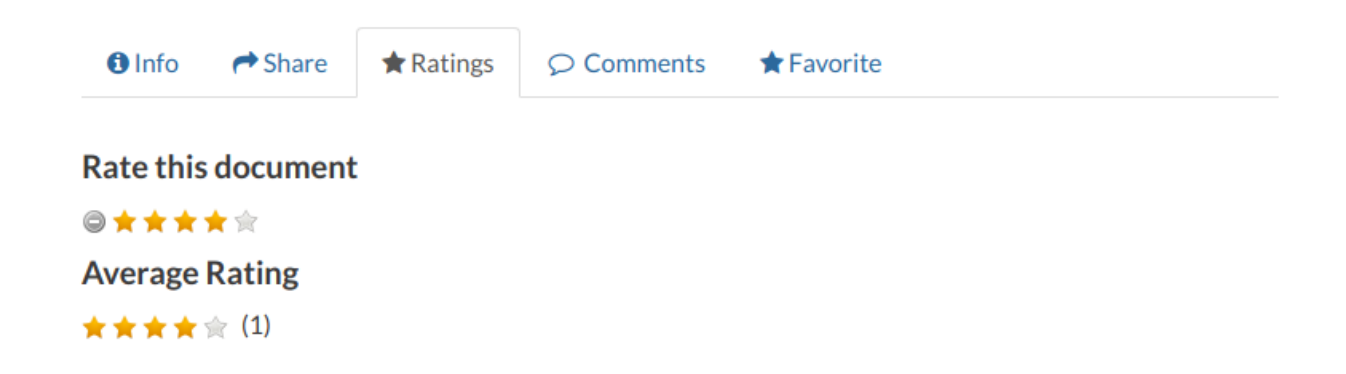

#### Classifique o documento

Na seção **Guia Comentários**, você pode postar seu comentário. Clique em **Adicionar comentário**, insira seu comentário e clique em **Enviar comentário** para publicá-lo.

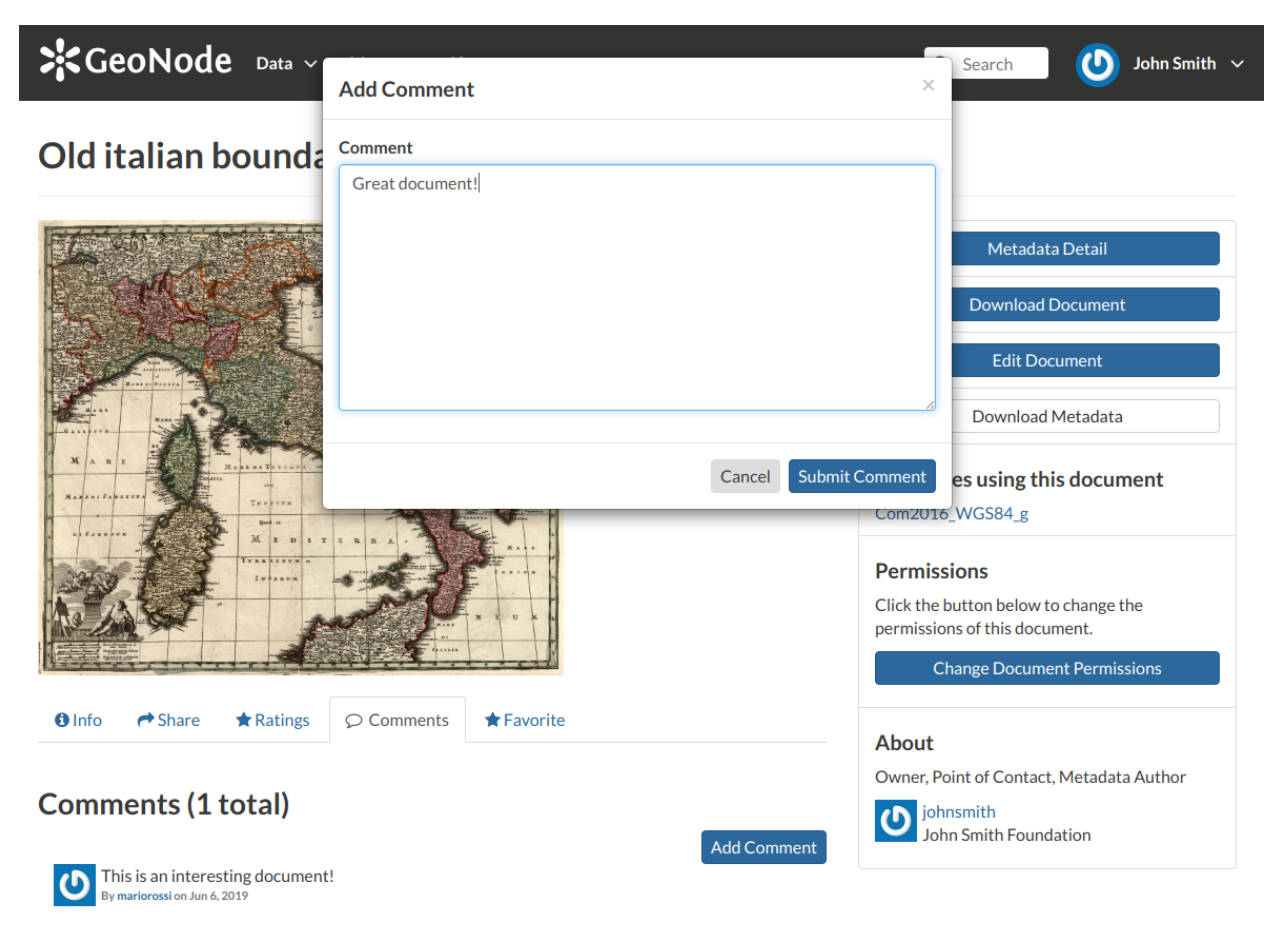

Comentários do documento

Seu comentário será adicionado ao lado do último comentário já existente. Se você deseja removê-lo, clique no botão vermelho **Excluir**.

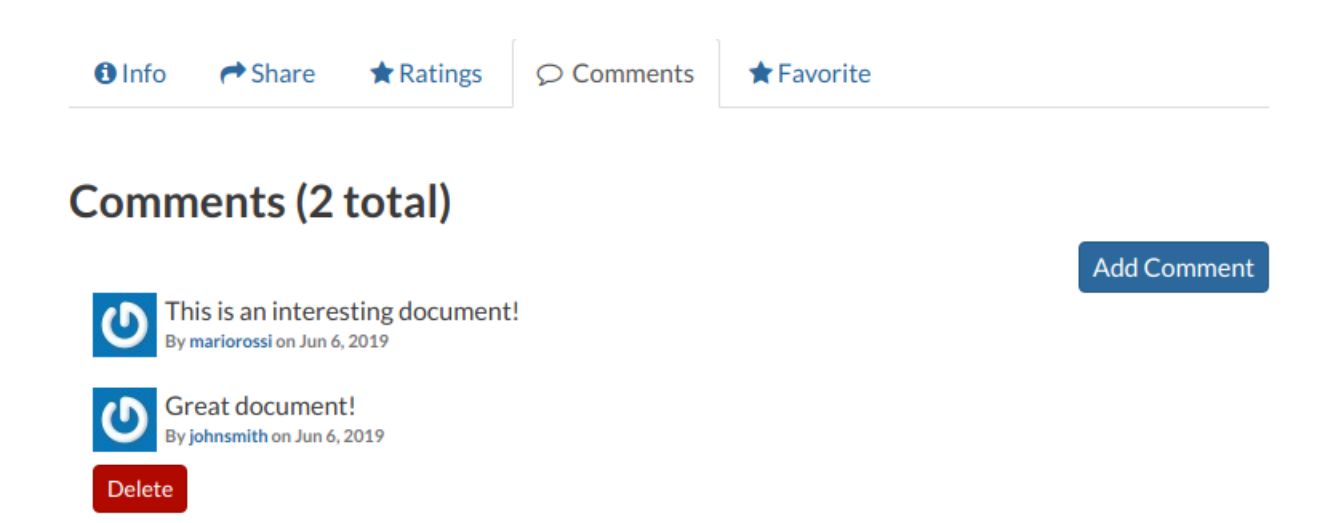

Se você deseja este documento nos seus *Favoritos* (consulte Atualizando o perfil ), abra a guia Favoritos e clique em Adicionar aos Favoritos .

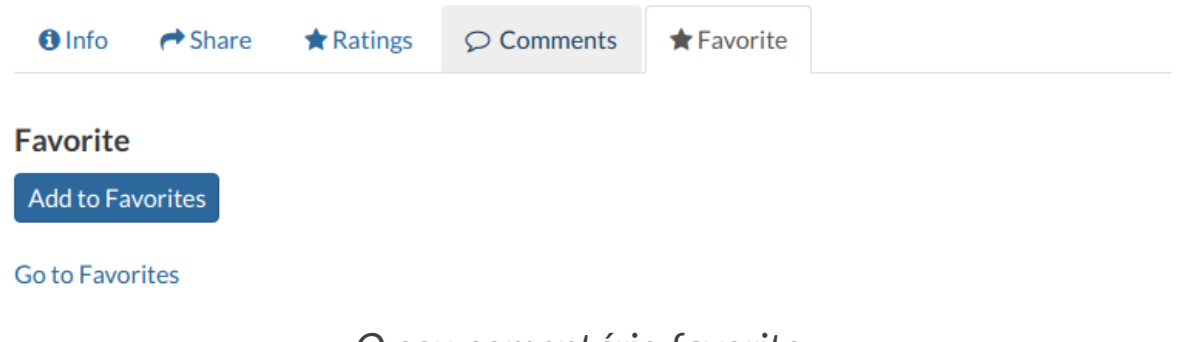

O seu comentário favorito

O GeoNode também suporta o EXIF (formato de imagem intercambiável ) para jpeg e tiff documentos de imagem. O EXIF significa que informações adicionais (metadados) são armazenadas na imagem; portanto, o GeoNode permite que você veja essas informações na guia Exif.

| GeoNode Data ~ Maps ~ About ~                         | Q Search John Smith V                                                 |  |
|-------------------------------------------------------|-----------------------------------------------------------------------|--|
| exif_image.jpg                                        |                                                                       |  |
|                                                       | Metadata Detail                                                       |  |
|                                                       | Download Document                                                     |  |
| A AN 2 THE AND A                                      | Edit Document                                                         |  |
|                                                       | Download Metadata                                                     |  |
|                                                       | Resources using this document                                         |  |
|                                                       | layers                                                                |  |
|                                                       | Permissions                                                           |  |
| ❸ Info ← Share ★ Ratings ♀ Comments 👍 Exif ★ Favorite | Click the button below to change the<br>permissions of this document. |  |
| Width 640                                             | Change Document Permissions                                           |  |
| Height 480                                            |                                                                       |  |
| Make NIKON                                            | About                                                                 |  |
| Model COOLPIX P6000                                   |                                                                       |  |
| Latitude 43.464455                                    | Owner, Point of Contact, Metadata Author                              |  |
| Longitude 11.8814783333                               | () johnsmith                                                          |  |
| Flash True                                            | John Smith Foundation                                                 |  |
| Speed Rating 64                                       |                                                                       |  |

# A seção Ferramentas

No lado direito da página do *documento*, você pode ver outras informações úteis, como os links para os recursos vinculados ao documento, o *proprietário* do documento , o *ponto de contato* e o *autor* dos *metadados* .

#### Metadata Detail

**Download Document** 

Edit Document

Download Metadata

### **Resources using this document**

Com2016\_WGS84\_g

### Permissions

Click the button below to change the permissions of this document.

**Change Document Permissions** 

### About

Owner, Point of Contact, Metadata Author

Johnsmith John Smith Foundation

Ferramenta útil para documentos

Na mesma seção da página do *documento*, você pode encontrar a seguinte ferramenta útil:

- **Detalhe de metadados** para explorar em detalhes os metadados do documento (consulte o próximo parágrafo)
- Baixar documento para baixar o documento

- Editar documento para alterar os metadados do documento, substituir o arquivo etc (consulte Edição de documentos )
- Faça o download de metadados para baixar todo o conjunto de metadados em vários formatos

| ode Data V        | Download Metadata                                     | ×        | Search                          | John Smith | ~ |
|-------------------|-------------------------------------------------------|----------|---------------------------------|------------|---|
| an bounda         | Full metadata<br>Text format<br>HTML format           |          |                                 |            |   |
| XXX               | Standard Metadata - XML format<br>ISO with XSL<br>ISO |          | Metadata Detail                 |            |   |
|                   | FGDC<br>ebRIM<br>Dublin Core<br>DIF                   |          | Download Document               |            |   |
| Atom              | Atom                                                  | Close    | Download Metadata               |            |   |
| Trorers<br>Martin |                                                       | Com2016_ | es using this docum<br>_WG584_g | ient       |   |

Download de Metadados do Documento

 Altere as permissões do documento para atribuir permissões no documento a usuários e grupos (consulte Alterando as permissões do documento ).

# Explorando detalhes de metadados

Ao clicar no botão **Detalhes** dos *metadados*, *a página Detalhes* dos *metadados* será aberta.

| GeoNode                                                                                                    | Data 🗸 Maps 🗸 About 🗸                                                                            | <b>Q</b> Search | 0 John Smith 🗸     |
|----------------------------------------------------------------------------------------------------|--------------------------------------------------------------------------------------------------|-----------------|--------------------|
| Metadata :                                                                                                   | Old italian boundaries                                                                           |                 | Return to Document |
| Identification                                                                                               |                                                                                                  |                 |                    |
| Title<br>Abstract                                                                                            | Old italian boundaries<br>Old italian boundaries                                                 |                 |                    |
| License<br>Publication Date<br>Keywords<br>Category<br>Regions<br>Approved<br>Published<br>Featured<br>Group | Not Specified  June 5, 2019, 4:51 a.m. Com2016_WGS84_g Boundaries Global Yes Yes No Geosolutions |                 |                    |
| Owner                                                                                                    |                                                                                                  |                 |                    |

 Name
 John Smith (johnsmith)

 email
 john.smith@mail.com

 Position
 CEO and Founder

 Organization
 John Smith Foundation

 Location
 John Smith Avenue 12345 John Smith City John Smith District ZAF

 Voice
 123456789

 Fax
 987654321

#### Information

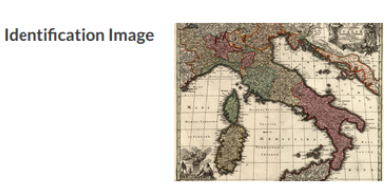

# Spatial Extent -- Projection System EPSG:4326 Extension x0 313279.251400000000000 Extension x1 1312016.15060000000000 Extension y0 3933846.21560000000000 Extension y1 5220292.29220000000000

Features

 Restrictions
 exclusive right to the publication, production, or sale of the rights to a literary, dramatic, musical, or artistic work, or to the use of a commercial print or label, granted by law for a specified period of time to an author, composer, artist, distributor

 Language
 English

 Data Quality
 good

 Supplemental
 No information provided

#### Contact Points

| Name         | John Smith (johnsmith)                                          |
|--------------|-----------------------------------------------------------------|
| email        | john.smith@mail.com                                             |
| Position     | CEO and Founder                                                 |
| Organization | John Smith Foundation                                           |
| Location     | John Smith Avenue 12345 John Smith City John Smith District ZAF |
| Voice        | 123456789                                                       |
| Fax          | 987654321                                                       |
|              |                                                                 |

#### References

N

| Link Online   | /documents/37                 |
|---------------|-------------------------------|
| Aetadata Page | /documents/37/metadata_detail |
| Online Link   | /documents/37/download        |
|               |                               |

Hosted Document Old italian boundaries.jpg Thumbnail Old italian boundaries.png

#### Metadata Author

 Name
 John Smith (johnsmith)

 email
 john.smith@mail.com

 Position
 CEO and Founder

 Organization
 John Smith Foundation

 Location
 John Smith Avenue 12345 John Smith City John Smith District ZAF

 Voice
 123456789

 Fax
 987654321

Página Detalhes dos Metadados do Documento

Ele exibe todo o conjunto de metadados disponíveis sobre o documento.

Os metadados são agrupados para mostrar os seguintes tipos de informações:

- Identificação para identificar exclusivamente o documento
- Proprietário, o usuário que possui o documento

- Informações, a imagem de identificação, a extensão espacial, o sistema de projeção e assim por diante
- Recursos, restrições, idioma e assim por diante
- Contact Points, o usuário disponível para ter um contato
- Referências, vários links para as informações do recurso
- Autor de metadados, as informações do autor de metadados